# How to register for MyStart: Academic Prep

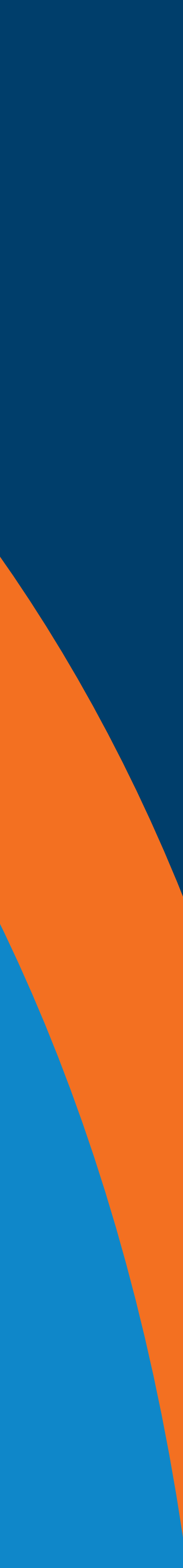

## Step one

## Visit the MyStart: Academic Prep registration page.

Step two

## Select the **faculty-specific course** you would like to register in.

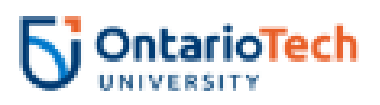

Q

#### Refine 🕑

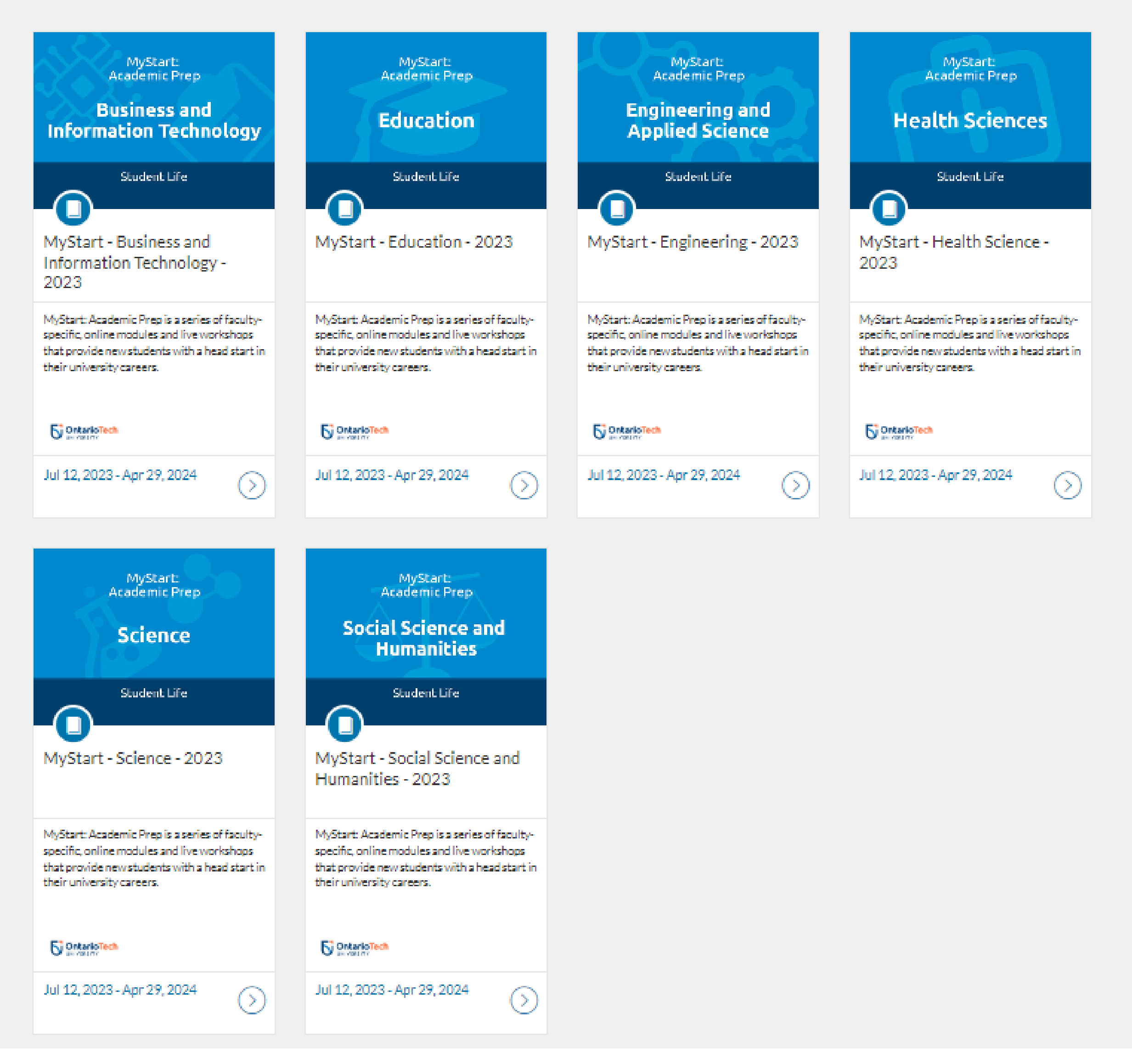

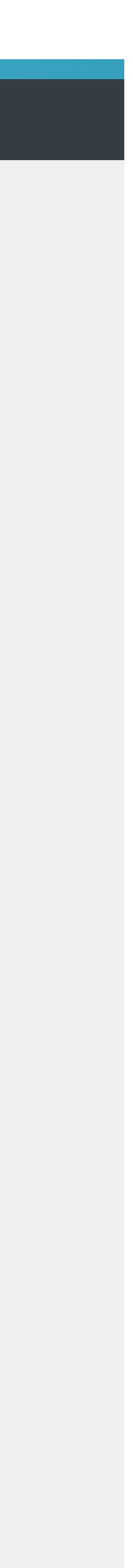

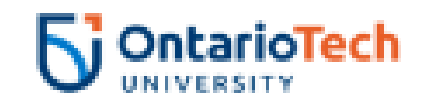

## Step three

#### Select enrol.

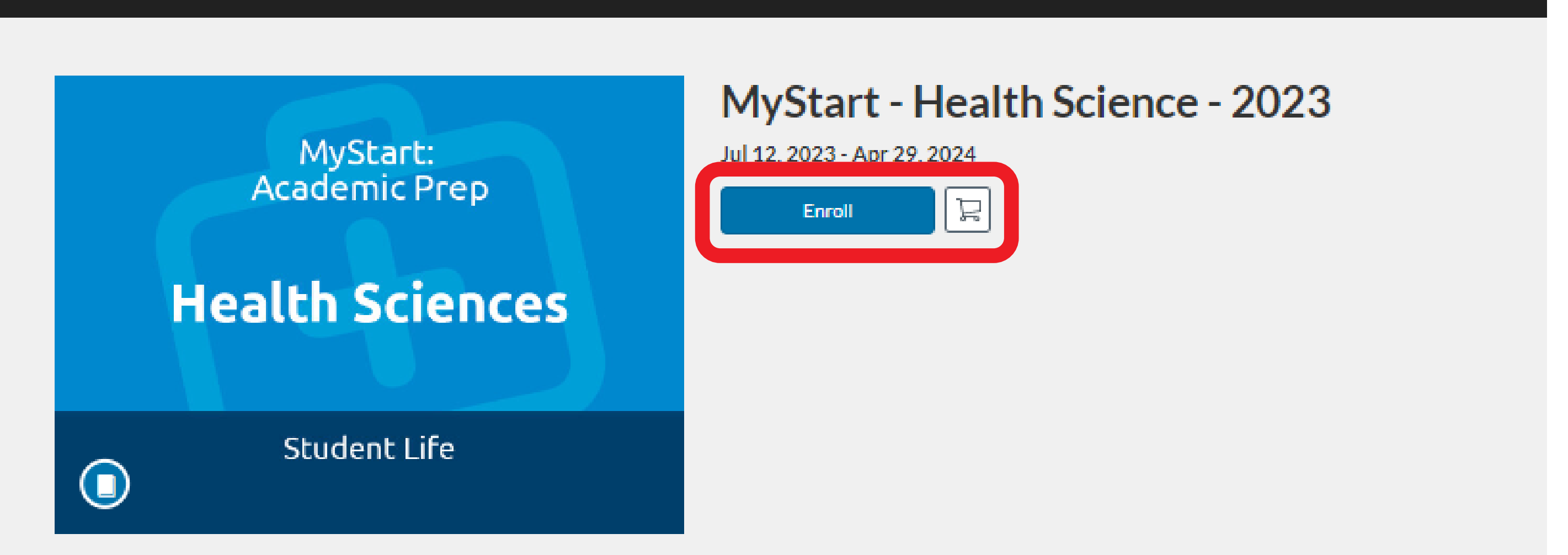

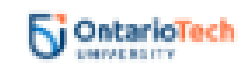

prepare for classes in September.

What to expect:

-Learn about university expectations, including common assignments -Explore the many programs and services in place to support student success -Learn how to cultivate a unique university experience -Connect with academic support staff and other students in your program

MyStart: Academic Prep is a series of faculty-specific, online modules and live workshops that provide new students with a head start in their university careers. Don't let the transition from high school to university overwhelm you. MyStart: Academic Prep will give you the confidence, skills, and knowledge to thrive. The program will be offered throughout July and August to help students

-Gain foundational academic skills needed to be successful in your classes, including active study strategies, math, writing, and more

Sign up for this course today!

Enroll

뉟

Å

Login

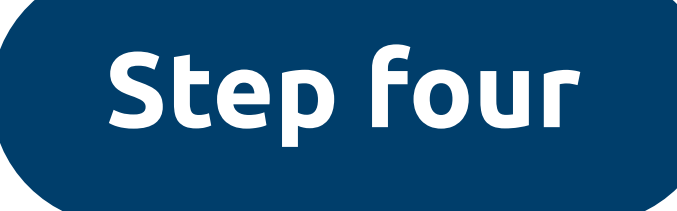

#### Select **sign in to enrol**.

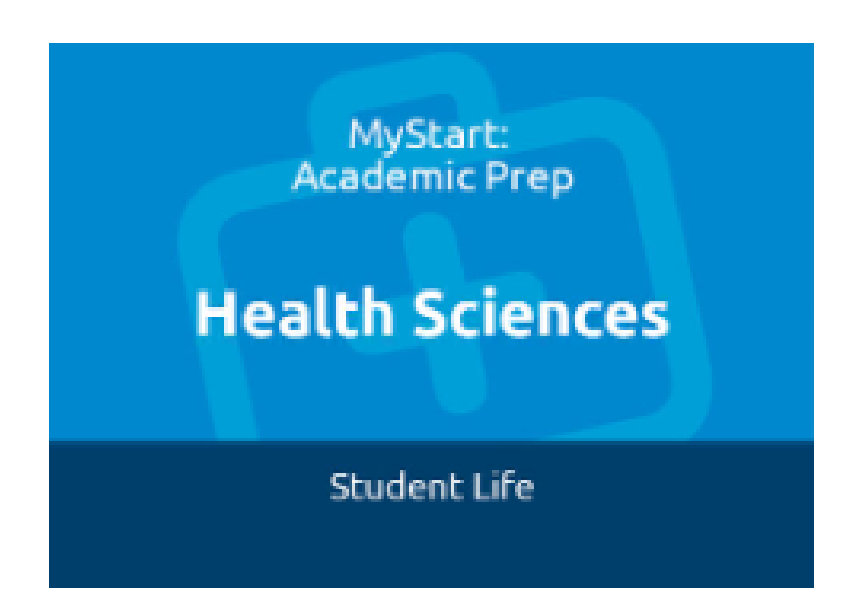

#### MyStart - Health Science - 2023

Jul 12 - Apr 29, 2024

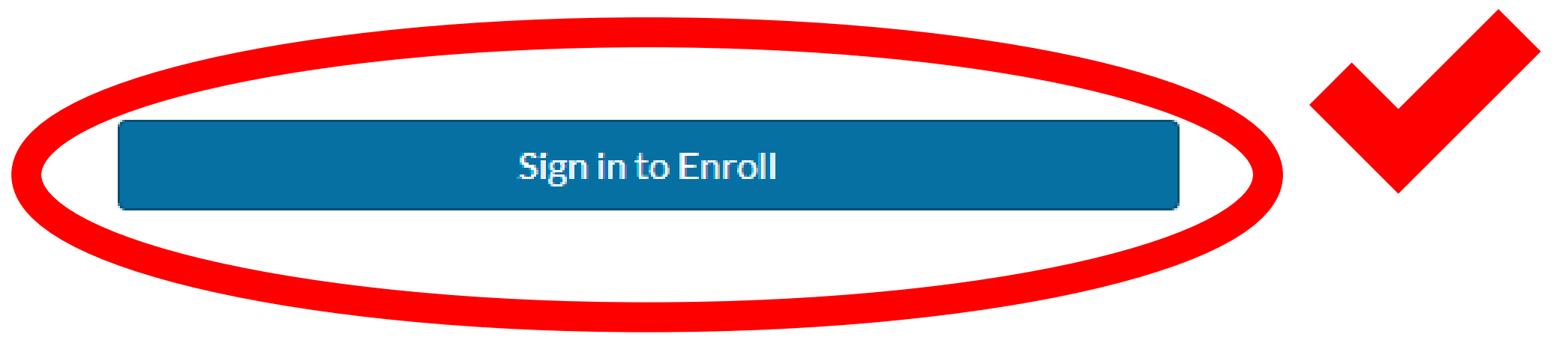

#### Don't have an account? Sign up here!

#### Full Name

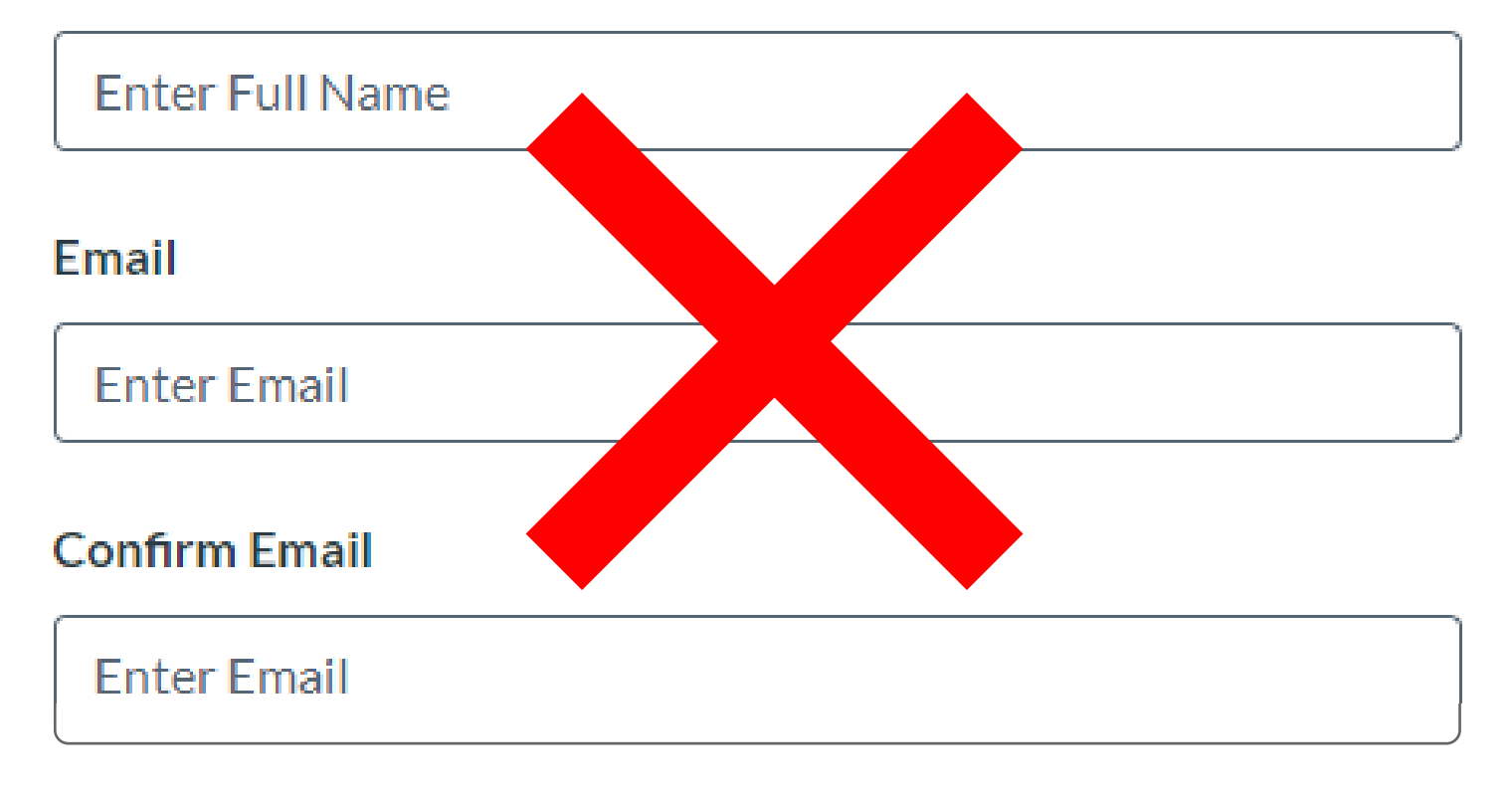

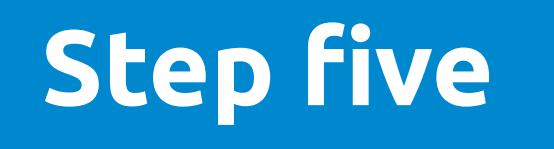

# On the page you are redirected to, select **learn login** in the **current faculty and students** section of the catalog.

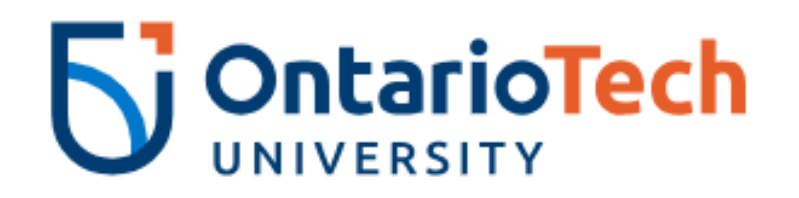

| Canvas Learning Management System |           |           |               |  |
|-----------------------------------|-----------|-----------|---------------|--|
| PROJECT UPDATE                    | TIMELINES | WORKSHOPS | ANNOUNCEMENTS |  |
| HOME / CATALOG-LOG                | SIN       |           |               |  |

#### Catalog Login

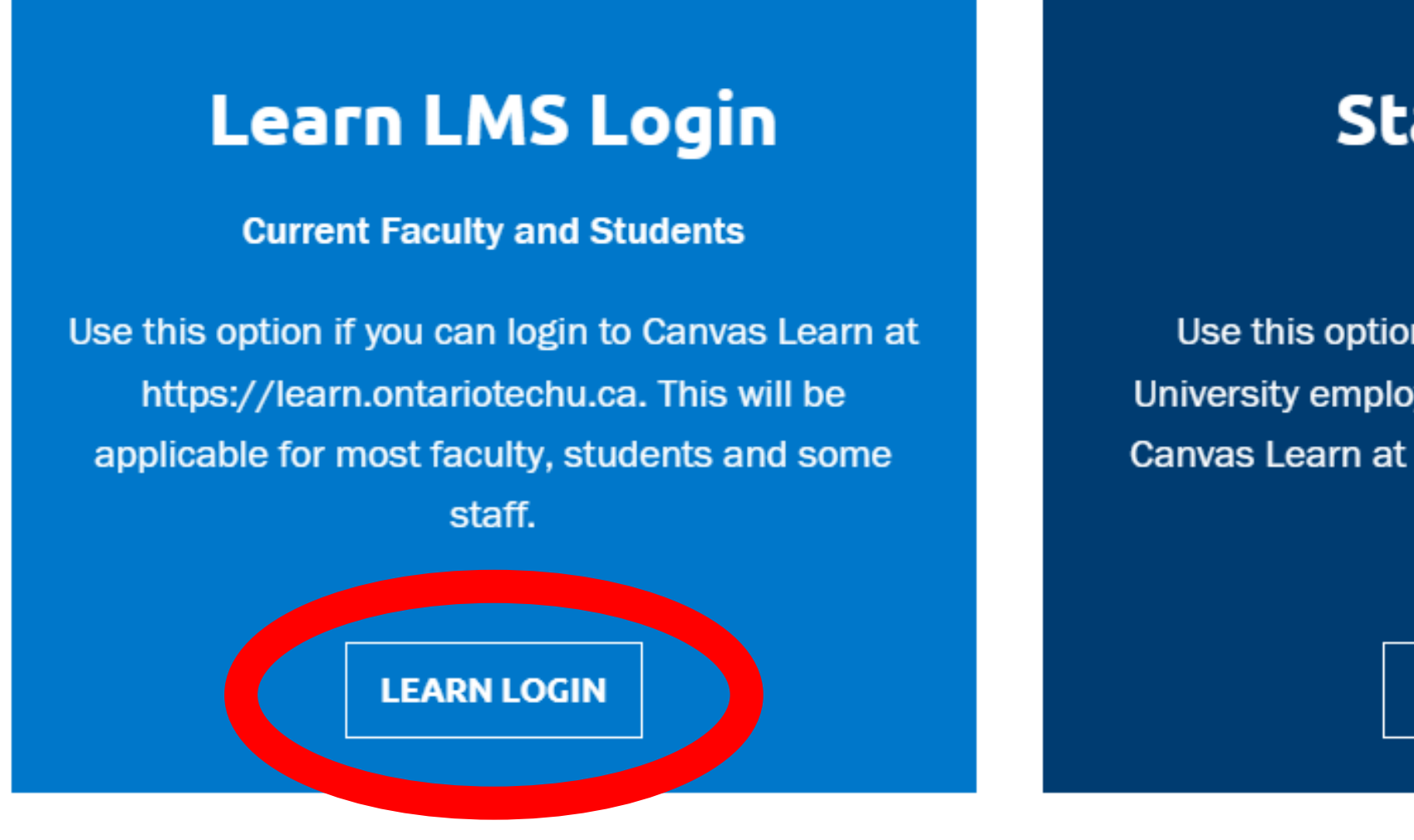

TRAINING RESOURCES FAQS CONTACT US

#### Staff Login

#### Staff

Use this option if you are an Ontario Tech University employee and are unable to login to Canvas Learn at https://learn.ontariotechu.ca.

#### External Login

Non-university Learners

Use this option if you enrolled in a course with a non-university email address.

STAFF LOGIN

**EXTERNAL LOGIN** 

## Step six

## To log in, use your **student number and network password. Please note:** Unless you've changed your password, this will be the same password you used to register for your fall courses.

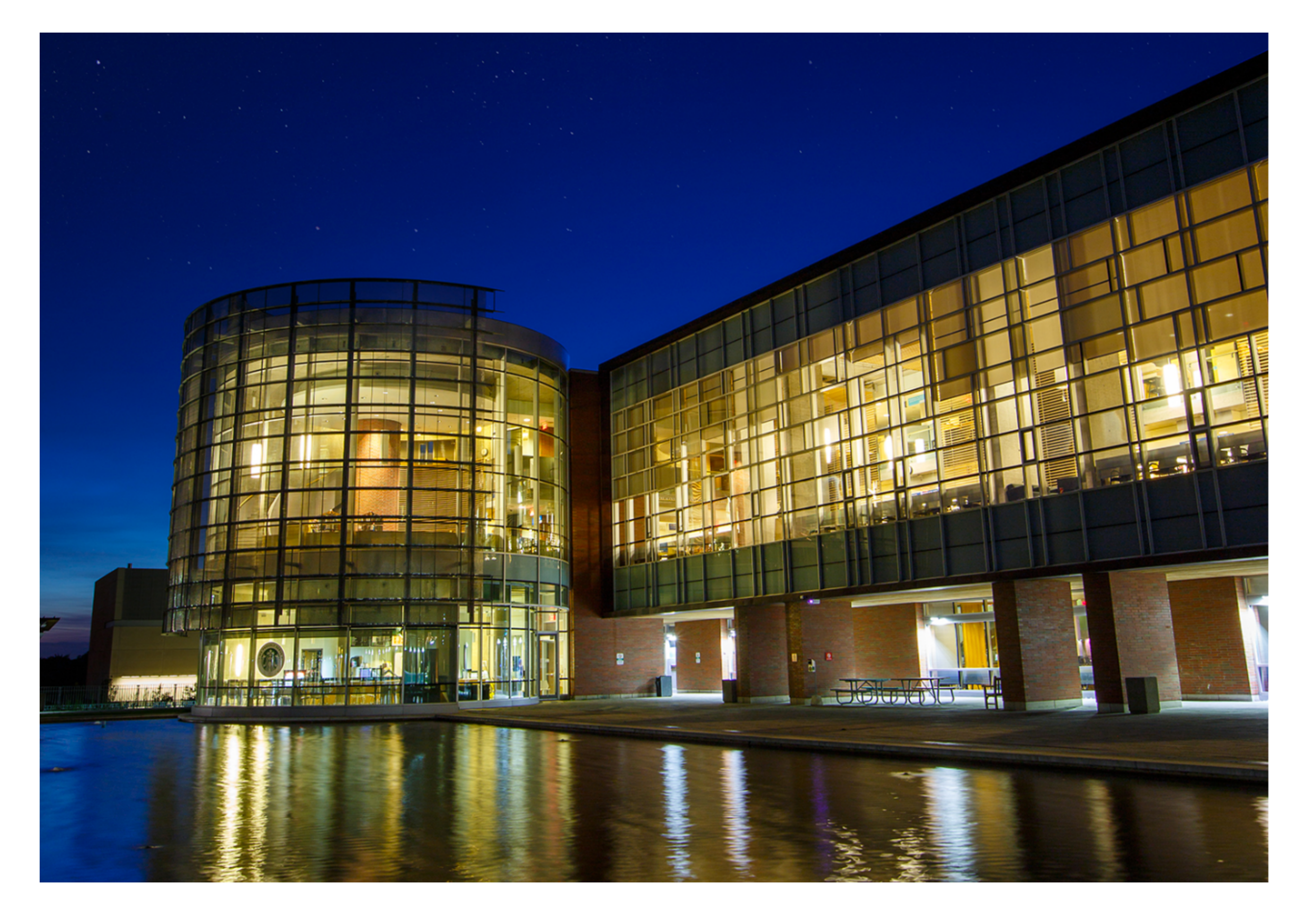

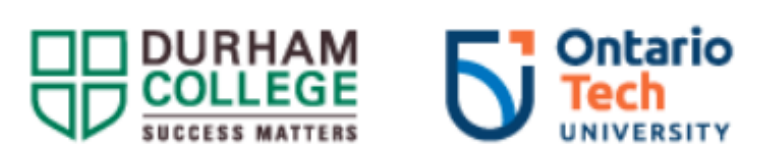

Type your banner/student number and network password.

Banner/Student ID

#### Sign in

Change Password

By logging on to this system, I acknowledge that I am aware of Durham College and the Ontario Tech University's Acceptable Use Of Information Technology Policy and assert that I will comply with all the college and university policy statements within.

Durham College Acceptable Use Of Information Technology Policy

Ontario Tech University Acceptable Use Of Information Technology.

If you require additional assistance please call the IT

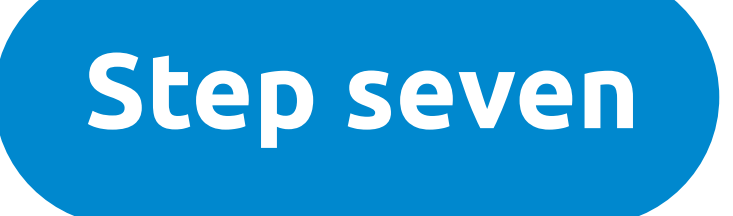

# Once you're registered, the course will appear on your Canvas dashboard as shown below.

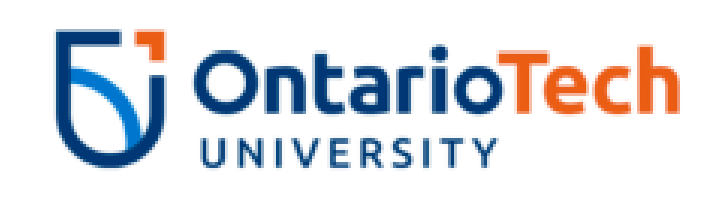

| In Progress                                                  | Completed                                                  | Not Completed                                                                                 |
|--------------------------------------------------------------|------------------------------------------------------------|-----------------------------------------------------------------------------------------------|
| MyStart:<br>Academic Prep<br>Health Sciences<br>Student Life | MyStart -<br>Starts Jul<br>MyStart: Academic F<br>careers. | <b>Health Science - 2023</b><br>ly 12, 2023<br>Prep is a series of faculty-specific, online n |
|                                                              |                                                            |                                                                                               |

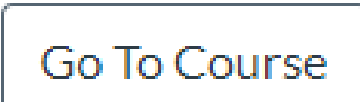

nodules and live workshops that provide new students with a head start in their university

Need some additional help? Contact mystart@ontariotechu.ca and someone will be able to assist.

this document, please contact mystart@ontariotechu.ca.

# If you need access to an accessible version of

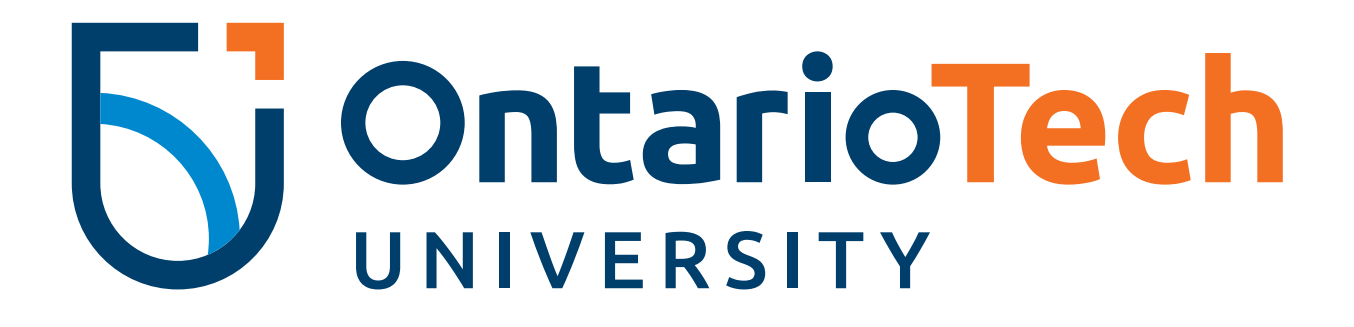